### Tutoriel GMA ADN\_Gestion des notifications et des adresses mail collaborateur

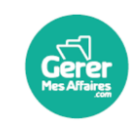

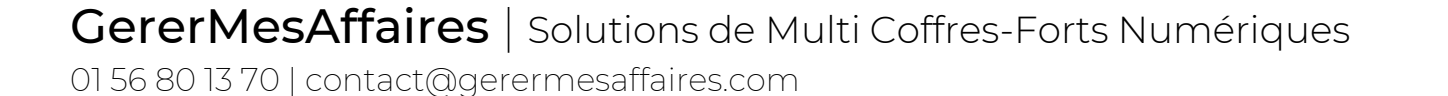

f 📼 in

Vous voulez modifier l'adresse mail d'un collaborateur sur le portail entreprise. Commencez par accéder à son dossier « Personne ».

### ADN\_Gestion des notifications ADN

| Hes Allaires                                                                                                    |                                                                                                    |                                                                                                    |                                                                                                    |                                                                                                    |                                                                                                    |                                                                                                    |
|----------------------------------------------------------------------------------------------------|----------------------------------------------------------------------------------------------------|----------------------------------------------------------------------------------------------------|----------------------------------------------------------------------------------------------------|----------------------------------------------------------------------------------------------------|----------------------------------------------------------------------------------------------------|----------------------------------------------------------------------------------------------------|
| Ξ<                                                                                                    | Vous êtes propriétaire ou gestionnaire (?                                                                                                    | )                                                                                                    |                                                                                                    |                                                                                                    |                                                                                                    |                                                                                                    |
| ය Accueil                                                                                                    | vous cher i oprietaire ou gestionnaire 💿                                                                                                    | ,<br>,                                                                                                    |                                                                                                    |                                                                                                    |                                                                                                    | Créer un Co                                                                                                    |
| Coffres                                                                                                    |                                                                                                    | $\bigcirc$                                                                                                    |                                                                                                    |                                                                                                    |                                                                                                    |                                                                                                    |
| Q Rechercher                                                                                                    | -comptabilite                                                                                                    | (2)                                                                                                    |                                                                                                    |                                                                                                    |                                                                                                    |                                                                                                    |
| 88 Collaborateurs                                                                                                    |                                                                                                    | $\mathbf{U}$                                                                                                    |                                                                                                    |                                                                                                    |                                                                                                    |                                                                                                    |
|                                                                                                    | LOUVETCOM                                                                                                    |                                                                                                    |                                                                                                    |                                                                                                    |                                                                                                    |                                                                                                    |
| Fonctions partenaires                                                                                                    |                                                                                                    |                                                                                                    |                                                                                                    |                                                                                                    |                                                                                                    |                                                                                                    |
| Tous les clients                                                                                                    |                                                                                                    |                                                                                                    |                                                                                                    |                                                                                                    |                                                                                                    |                                                                                                    |
|                                                                                                    | ×                                                                                                    |                                                                                                    |                                                                                                    |                                                                                                    |                                                                                                    | 9                                                                                                    |
| Gerer Portail entreprise                                                                                                    | LOUVETCOM                                                                                                    |                                                                                                    |                                                                                                    |                                                                                                    | (                                                                                                    |                                                                                                    |
|                                                                                                    | ) Personnes et sociétés                                                                                                    |                                                                                                    |                                                                                                    |                                                                                                    | ~ <i>O</i>                                                                                                    | ☆ 22 <sup>4/9</sup>                                                                                                    |
|                                                                                                    |                                                                                                    |                                                                                                    |                                                                                                    |                                                                                                    |                                                                                                    |                                                                                                    |
|                                                                                                    | 음 Liste des personnes physiques (17)                                                                                                    |                                                                                                    |                                                                                                    |                                                                                                    |                                                                                                    | ∇ + : <mark>,</mark>                                                                                                    |
| ଜ Accueil du Coffre                                                                                                    | <ul> <li>Liste des personnes physiques (17)</li> <li>Nom↓</li> </ul>                                                                                                    | Prénom                                                                                                    | Civilité                                                                                                    | Courriel                                                                                                    | Rôles                                                                                                    | ∇ + i ,                                                                                                    |
| (ਨ) Accueil du Coffre<br>止 Ma box de dépôt                                                                                                    | <ul> <li>Liste des personnes physiques (17)</li> <li>Nom↓</li> <li>M. CINQ UNZEROP</li> </ul>                                                                                                    | Prénom<br>UNZEROP                                                                                                    | Civilité<br>M.                                                                                                    | <b>Courriel</b><br>pareavirer@hotmail.fr                                                                                                    | Rôles<br>collaborateur                                                                                                    | ∇       +       ±            Coffre ⑦            Oui                                                                                                    |
| í Accueil du Coffre<br>                                                                                                    | Liste des personnes physiques (17)         Nom↓         ▲ M. CINQ UNZEROP         ▲ M. CLABODEUX VINCE                                                                                                    | Prénom<br>UNZEROP<br>VINCE                                                                                                    | Civilité<br>M.<br>M.                                                                                                    | <b>Courriel</b><br>pareavirer@hotmail.fr<br>pareavirer@yahoo.com                                                                                                    | <b>Rôles</b><br>collaborateur<br>client, invité, salarié                                                                                                    | ∇ + !                                                                                                    |
| <ul> <li>Accueil du Coffre</li> <li>▲ Ma box de dépôt</li> <li>☑ Messages</li> <li>☑ Documents récents classés</li> </ul>                                                                                                    | Liste des personnes physiques (17)         Nom↓         ▲ M. CINQ UNZEROP         ▲ M. CLABODEUX VINCE         ▲ M. COLLABO Manu                                                                                                    | Prénom<br>UNZEROP<br>VINCE<br>Manu                                                                                                    | Civilité<br>M.<br>M.<br>M.                                                                                                    | Courriel<br>pareavirer@hotmail.fr<br>pareavirer@yahoo.com<br>pareavirer@yahoo.com                                                                                     | Rôles<br>collaborateur<br>client, invité, salarié<br>collaborateur, salarié                                                                                                    | V + : .<br>Coffre ()<br>Oui<br>Oui                                                                                                    |
| <ul> <li>Accueil du Coffre</li> <li>→ Ma box de dépôt</li> <li>Messages</li> <li>Documents récents classés</li> <li>Documents en attente</li> </ul>                                                                                                    | Liste des personnes physiques (17)         Nom↓         ▲ M. CINQ UNZEROP         ▲ M. CLABODEUX VINCE         ▲ M. COLLABO Manu         >       ▲ Mme De Oliveira Chloé                                                                                                    | Prénom<br>UNZEROP<br>VINCE<br>Manu<br>Chloé                                                                                                    | <b>Civilité</b><br>M.<br>M.<br>M.<br>M.                                                                                                    | Courriel<br>pareavirer@hotmail.fr<br>pareavirer@yahoo.com<br>pareavirer@yahoo.com                                                                                     | Rôles<br>collaborateur<br>client, invité, salarié<br>collaborateur, salarié<br>collaborateur, salarié                                                                                                    | ∇ + !       Coffre ⑦       Oui       Oui |
| <ul> <li>Accueil du Coffre</li> <li>▲ Ma box de dépôt</li> <li>☑ Messages</li> <li>P Documents récents classés</li> <li>⇔ Documents en attente</li> </ul>                                                                                                    | Liste des personnes physiques (17)         Nom↓         ▲ M. CINQ UNZEROP         ▲ M. CLABODEUX VINCE         ▲ M. COLLABO Manu         ▲ Mme De Oliveira Chloé         ▲ Mme DELAROCHE Pierette                                                                                                    | Prénom<br>UNZEROP<br>VINCE<br>Manu<br>Chloé<br>Pierette                                                                                             | Civilité<br>M.<br>M.<br>M.<br>Mme<br>Mme                                                                                                    | Courriel<br>pareavirer@hotmail.fr<br>pareavirer@yahoo.com<br>pareavirer@yahoo.com                                                                                     | Rôles<br>collaborateur<br>client, invité, salarié<br>collaborateur, salarié<br>collaborateur, salarié<br>invité, salarié                                                                                                    | ∇ + !      Coffre ⑦     Oui     Oui     Oui     Oui     Oui     Oui     Oui     Oui     Oui                                                                                                    |
| <ul> <li>Accueil du Coffre</li> <li>J Ma box de dépôt</li> <li>Messages</li> <li>Documents récents classés</li> <li>Documents en attente</li> <li>Derniers dossiers consultés <sup>®</sup></li> </ul>                                                                                                | Liste des personnes physiques (17)         Nom↓         ▲ M. CINQ UNZEROP         ▲ M. CLABODEUX VINCE         ▲ M. COLLABO Manu         ▲ Mme De Oliveira Chloé         ▲ Mme DELAROCHE Pierette         ▲ M. DOCUS Albert                                                                                                    | Prénom<br>UNZEROP<br>VINCE<br>Manu<br>Chloé<br>Pierette<br>Albert                                                                                   | Civilité<br>M.<br>M.<br>M.<br>M.<br>Mme<br>Mme<br>Mme<br>M.                                                                                                    | Courriel<br>pareavirer@hotmail.fr<br>pareavirer@yahoo.com<br>pareavirer@yahoo.com<br>gmapird@gmail.com                                                                | Rôles<br>collaborateur<br>client, invité, salarié<br>collaborateur, salarié<br>collaborateur, salarié<br>invité, salarié<br>client, invité                                                                                                    | ∇ + : .         Coffre ⑦    Oui Oui Oui Oui Oui Oui Oui Oui Oui Oui                                                                                                    |
| <ul> <li>Accueil du Coffre</li> <li>Ma box de dépôt</li> <li>Messages</li> <li>Documents récents classés</li> <li>Documents en attente</li> <li>Derniers dossiers consultés <sup>®</sup></li> <li>Dossiers racines <sup>®</sup></li> </ul>                                                           | Liste des personnes physiques (17)         Nom↓         .         .         .         .         .         .         .         .         .         .         .         .         .         .         .         .         .         .         .         .         .         .         .         .         .         .         .         .         .         .         .         .         .         .         .         .         .         .         .         .         .         .         .         .         .         .         .         .         .         .         .         .         . <t< td=""><td>Prénom<br/>UNZEROP<br/>VINCE<br/>Manu<br/>Chloé<br/>Pierette<br/>Albert<br/>Assistant</td><td>Civilité<br/>M.<br/>M.<br/>M.<br/>M.<br/>Mme<br/>Mme<br/>M.<br/>M.</td><td>Courriel<br/>pareavirer@hotmail.fr<br/>pareavirer@yahoo.com<br/>pareavirer@yahoo.com<br/>gmapird@gmail.com</td><td>Rôles<br/>collaborateur<br/>client, invité, salarié<br/>collaborateur, salarié<br/>collaborateur, salarié<br/>invité, salarié<br/>client, invité<br/>invité</td><td>∇ + !</td></t<>                                                                                                    | Prénom<br>UNZEROP<br>VINCE<br>Manu<br>Chloé<br>Pierette<br>Albert<br>Assistant                                                                      | Civilité<br>M.<br>M.<br>M.<br>M.<br>Mme<br>Mme<br>M.<br>M.                                                                                                    | Courriel<br>pareavirer@hotmail.fr<br>pareavirer@yahoo.com<br>pareavirer@yahoo.com<br>gmapird@gmail.com                                                                | Rôles<br>collaborateur<br>client, invité, salarié<br>collaborateur, salarié<br>collaborateur, salarié<br>invité, salarié<br>client, invité<br>invité                                                                                                    | ∇ + !                                                                                                    |
| <ul> <li>Accueil du Coffre</li> <li>Ma box de dépôt</li> <li>Messages</li> <li>Documents récents classés</li> <li>Documents en attente</li> <li>Derniers dossiers consultés (?)</li> <li>Dossiers racines (?)</li> <li>Comptabilité</li> </ul>                                                       | Liste des personnes physiques (17)         Nom↓         .         .         .         .         .         .         .         .         .         .         .         .         .         .         .         .         .         .         .         .         .         .         .         .         .         .         .         .         .         .         .         .         .         .         .         .         .         .         .         .         .         .         .         .         .         .         .         .         .         .         .         .         . <t< td=""><td>Prénom<br/>UNZEROP<br/>VINCE<br/>Manu<br/>Chloé<br/>Pierette<br/>Albert<br/>Assistant<br/>Formule1</td><td>Civilité<br/>M.<br/>M.<br/>M.<br/>Mme<br/>Mme<br/>Mme<br/>M.<br/>M.<br/>M.<br/>M.</td><td>Courriel<br/>pareavirer@hotmail.fr<br/>pareavirer@yahoo.com<br/>pareavirer@yahoo.com<br/>gmapird@gmail.com</td><td>Rôles<br/>collaborateur<br/>client, invité, salarié<br/>collaborateur, salarié<br/>collaborateur, salarié<br/>invité, salarié<br/>client, invité<br/>invité<br/>collaborateur</td><td>∇ + !</td></t<>                                                                                                    | Prénom<br>UNZEROP<br>VINCE<br>Manu<br>Chloé<br>Pierette<br>Albert<br>Assistant<br>Formule1                                                          | Civilité<br>M.<br>M.<br>M.<br>Mme<br>Mme<br>Mme<br>M.<br>M.<br>M.<br>M.                                                                                                    | Courriel<br>pareavirer@hotmail.fr<br>pareavirer@yahoo.com<br>pareavirer@yahoo.com<br>gmapird@gmail.com                                                                | Rôles<br>collaborateur<br>client, invité, salarié<br>collaborateur, salarié<br>collaborateur, salarié<br>invité, salarié<br>client, invité<br>invité<br>collaborateur                                                                                                    | ∇ + !                                                                                                    |
| <ul> <li>♠ Accueil du Coffre</li> <li>♠ Ma box de dépôt</li> <li>➡ Ma box de dépôt</li> <li>➡ Documents récents classés</li> <li>➡ Documents en attente</li> <li>&gt; Derniers dossiers consultés (?)</li> <li>■ Dossiers racines (?)</li> <li>■ Comptabilité</li> <li>■ Social</li> </ul>           | Liste des personnes physiques (17)         Nom↓         .         .         .         .         .         .         .         .         .         .         .         .         .         .         .         .         .         .         .         .         .         .         .         .         .         .         .         .         .         .         .         .         .         .         .         .         .         .         .         .         .         .         .         .         .         .         .         .         .         .         .         .         . <t< td=""><td>Prénom<br/>UNZEROP<br/>VINCE<br/>Manu<br/>Chloé<br/>Pierette<br/>Albert<br/>Albert<br/>Assistant<br/>Formule1<br/>Alexandre</td><td>Civilité<br/>M.<br/>M.<br/>M.<br/>Mme<br/>Mme<br/>Mme<br/>M.<br/>M.<br/>M.<br/>M.<br/>M.</td><td>Courriel<br/>pareavirer@hotmail.fr<br/>pareavirer@yahoo.com<br/>pareavirer@yahoo.com<br/>gmapird@gmail.com<br/>gmapird@gmail.com</td><td>Rôles<br/>collaborateur<br/>client, invité, salarié<br/>collaborateur, salarié<br/>collaborateur, salarié<br/>invité, salarié<br/>client, invité<br/>collaborateur<br/>client</td><td>\[</td></t<>                                                                                                    | Prénom<br>UNZEROP<br>VINCE<br>Manu<br>Chloé<br>Pierette<br>Albert<br>Albert<br>Assistant<br>Formule1<br>Alexandre                                   | Civilité<br>M.<br>M.<br>M.<br>Mme<br>Mme<br>Mme<br>M.<br>M.<br>M.<br>M.<br>M.                                                                                                    | Courriel<br>pareavirer@hotmail.fr<br>pareavirer@yahoo.com<br>pareavirer@yahoo.com<br>gmapird@gmail.com<br>gmapird@gmail.com                                           | Rôles<br>collaborateur<br>client, invité, salarié<br>collaborateur, salarié<br>collaborateur, salarié<br>invité, salarié<br>client, invité<br>collaborateur<br>client                                                                                                    | \[                                                                                                    |
| <ul> <li></li></ul>                                                                                                    | Liste des personnes physiques (17)         Nom↓         .         .         .         .         .         .         .         .         .         .         .         .         .         .         .         .         .         .         .         .         .         .         .         .         .         .         .         .         .         .         .         .         .         .         .         .         .         .         .         .         .         .         .         .         .         .         .         .         .         .         .         .         . <t< td=""><td>Prénom<br/>UNZEROP<br/>VINCE<br/>Manu<br/>Chloé<br/>Pierette<br/>Albert<br/>Albert<br/>Assistant<br/>Formule1<br/>Alexandre<br/>Richard</td><td>Civilité<br/>M.<br/>M.<br/>M.<br/>Mme<br/>Mme<br/>Mme<br/>M.<br/>M.<br/>M.<br/>M.<br/>M.<br/>M.<br/>M.</td><td>Courriel<br/>pareavirer@hotmail.fr<br/>pareavirer@yahoo.com<br/>pareavirer@yahoo.com<br/>gmapird@gmail.com<br/>gmapird@gmail.com</td><td>Rôles<br/>collaborateur<br/>client, invité, salarié<br/>collaborateur, salarié<br/>collaborateur, salarié<br/>invité, salarié<br/>client, invité<br/>collaborateur<br/>client<br/>propriétaire</td><td>\(\not\) + !            Coffre         ()         ()         ()</td></t<>                                                                                                    | Prénom<br>UNZEROP<br>VINCE<br>Manu<br>Chloé<br>Pierette<br>Albert<br>Albert<br>Assistant<br>Formule1<br>Alexandre<br>Richard                        | Civilité<br>M.<br>M.<br>M.<br>Mme<br>Mme<br>Mme<br>M.<br>M.<br>M.<br>M.<br>M.<br>M.<br>M.                                                                                                    | Courriel<br>pareavirer@hotmail.fr<br>pareavirer@yahoo.com<br>pareavirer@yahoo.com<br>gmapird@gmail.com<br>gmapird@gmail.com                                           | Rôles<br>collaborateur<br>client, invité, salarié<br>collaborateur, salarié<br>collaborateur, salarié<br>invité, salarié<br>client, invité<br>collaborateur<br>client<br>propriétaire                                                                                                    | \(\not\) + !            Coffre         ()         ()         ()                                                                                                    |
| <ul> <li>Accueil du Coffre</li> <li>Ma box de dépôt</li> <li>Messages</li> <li>Documents récents classés</li> <li>Documents en attente</li> <li>Derniers dossiers consultés (?)</li> <li>Dossiers racines (?)</li> <li>Comptabilité</li> <li>Social</li> <li>Clients</li> <li>Equipaiente</li> </ul> | Iste des personnes physiques (17)         Nom↓         Image: Second Second Seco | Prénom<br>UNZEROP<br>VINCE<br>Manu<br>Chloé<br>Pierette<br>Albert<br>Albert<br>Assistant<br>Formule1<br>Alexandre<br>Richard<br>Stéphanie           | Civilité<br>M.<br>M.<br>M.<br>Mme<br>Mme<br>M.<br>M.<br>M.<br>M.<br>M.<br>M.<br>M.<br>M.<br>M.                                                                                                    | Courriel<br>pareavirer@hotmail.fr<br>pareavirer@yahoo.com<br>pareavirer@yahoo.com<br>gmapird@gmail.com<br>gmapird@gmail.com<br>gmapird@gmail.com                      | Rôles<br>collaborateur<br>client, invité, salarié<br>collaborateur, salarié<br>collaborateur, salarié<br>invité, salarié<br>client, invité<br>collaborateur<br>client<br>propriétaire<br>propriétaire                                                                                                    |                                                                                                    |
| <ul> <li>Accueil du Coffre</li> <li>Ma box de dépôt</li> <li>Messages</li> <li>Documents récents classés</li> <li>Documents en attente</li> <li>Derniers dossiers consultés ()</li> <li>Dossiers racines ()</li> <li>Comptabilité</li> <li>Social</li> <li>Clients</li> <li>Fournisseurs</li> </ul>  | Liste des personnes physiques (17)         Nom↓         .         .         .         .         .         .         .         .         .         .         .         .         .         .         .         .         .         .         .         .         .         .         .         .         .         .         .         .         .         .         .         .         .         .         .         .         .         .         .         .         .         .         .         .         .         .         .         .         .         .         .         .         . <t< td=""><td>Prénom<br/>UNZEROP<br/>VINCE<br/>Manu<br/>Chloé<br/>Pierette<br/>Albert<br/>Albert<br/>Assistant<br/>Formule1<br/>Alexandre<br/>Richard<br/>Stéphanie<br/>Julien</td><td>Civilité           M.           M.           M.           Mme           Mme           M.           M.</td><td>Courriel<br/>pareavirer@hotmail.fr<br/>pareavirer@yahoo.com<br/>pareavirer@yahoo.com<br/>gmapird@gmail.com<br/>gmapird@gmail.com<br/>gmapird@gmail.com<br/>gmapird@gmail.com</td><td>Rôles         collaborateur         client, invité, salarié         collaborateur, salarié         collaborateur, salarié         invité, salarié         client, invité         collaborateur         collaborateur         client, invité         propriétaire         propriétaire         collaborateur</td><td></td></t<>                                                                                                    | Prénom<br>UNZEROP<br>VINCE<br>Manu<br>Chloé<br>Pierette<br>Albert<br>Albert<br>Assistant<br>Formule1<br>Alexandre<br>Richard<br>Stéphanie<br>Julien | Civilité           M.           M.           M.           Mme           Mme           M.           M. | Courriel<br>pareavirer@hotmail.fr<br>pareavirer@yahoo.com<br>pareavirer@yahoo.com<br>gmapird@gmail.com<br>gmapird@gmail.com<br>gmapird@gmail.com<br>gmapird@gmail.com | Rôles         collaborateur         client, invité, salarié         collaborateur, salarié         collaborateur, salarié         invité, salarié         client, invité         collaborateur         collaborateur         client, invité         propriétaire         propriétaire         collaborateur |                                                                                                    |

### Légende

1. Dans votre **portail Entreprise** (Cabinet), ouvrez la liste « Coffres »

2. Cliquez sur le coffre du cabinet pour accéder à la gestion des accès collaborateurs

3. Ouvrez le dossier « Personnes et société » puis la rubrique « **Liste des personnes physiques** »

4. Vous pouvez l'agrandir avec les bouton en haut à droite de la rubrique pour afficher la liste complète

5. Cliquez sur le nom du collaborateur pour gérer son accès.

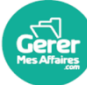

## ADN\_Gestion des notifications ADN

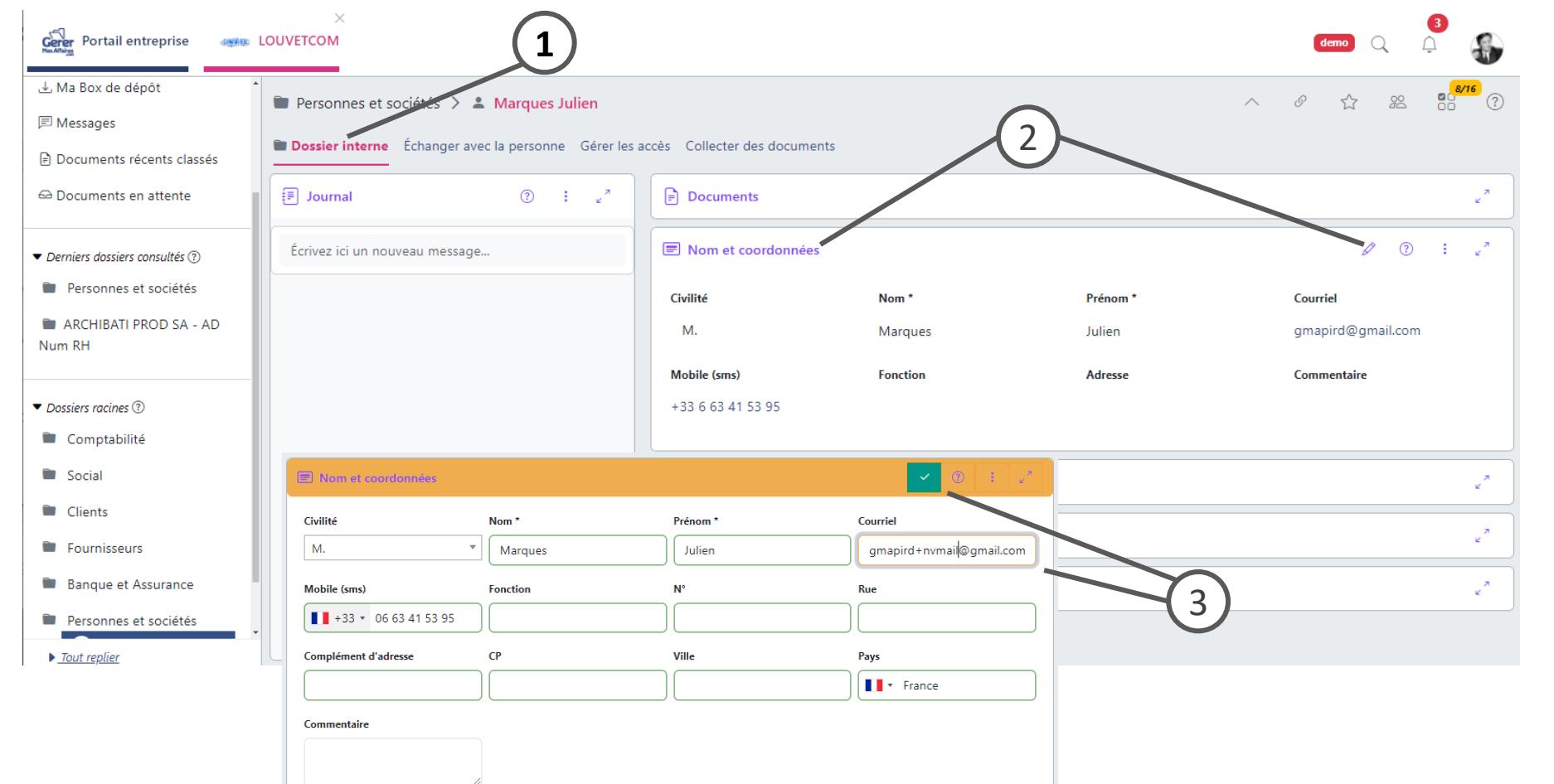

#### Légende

- 1. Dans l'onglet « Dossier interne »
- 2. Ouvrez la rubrique « Nom et coordonnées » et cliquez sur le stylo pour modifier les coordonnées
- Modifiez l'adresse mail du collaborateur. Cette adresse mail sera utilisée pour envoyer les notifications depuis les coffres clients et le coffre cabinet

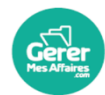

# ADN\_Gestion des notifications ADN

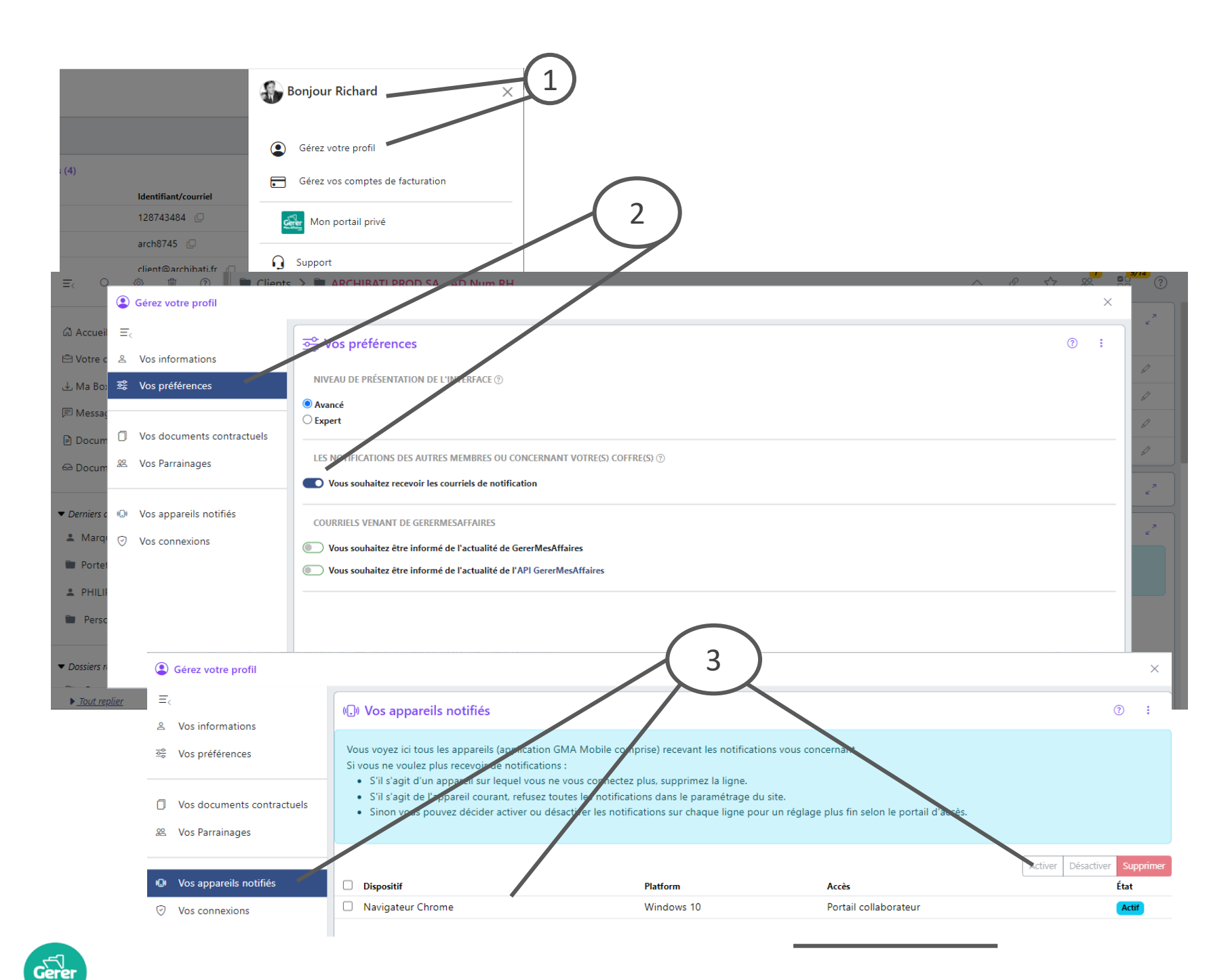

#### Légende

- 1. Ouvrez le menu principal en haut à droite, puis cliquez sur « Gérez votre profil »
- 2. Dans « Vos préférences » vous pouvez activer ou désactiver la réception des notifications par mail
- 3. Dans « Vos appareils notifiés », vous pouvez gérer les appareils sur lesquels vous avez activé les notifications (PC, tablettes, mobiles) sur les applications ou les navigateurs.

Vous pouvez activer les notifications sur votre PC professionnel sans les activer sur votre mobile personnel par exemple.

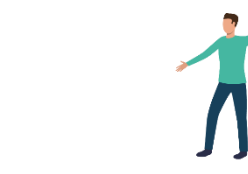